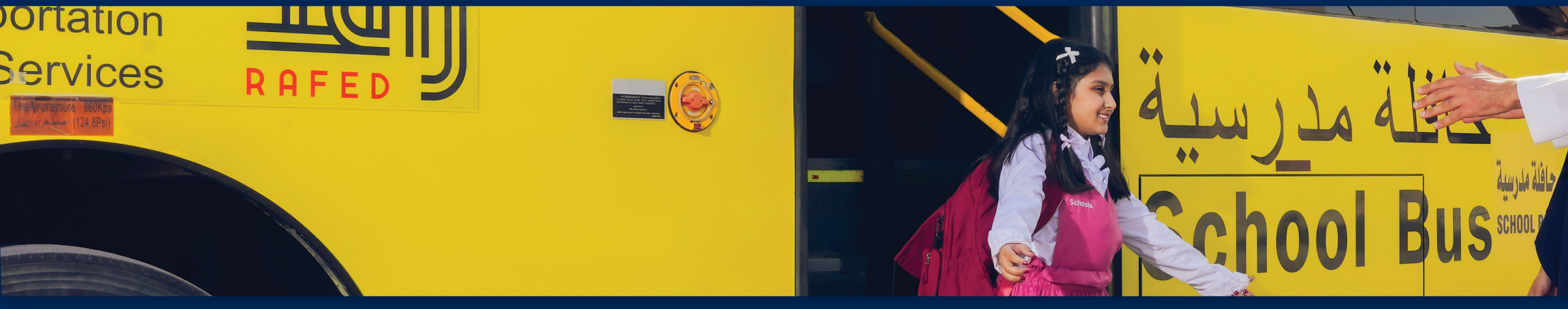

### للتسجيل في خدمة النقل المدرسي للعام الدراسي القادم 1447هـ

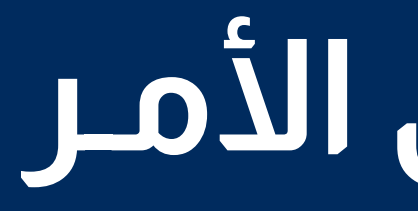

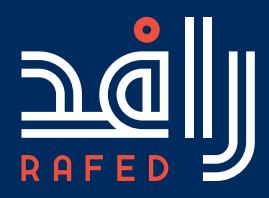

# دليل ولي الأمر

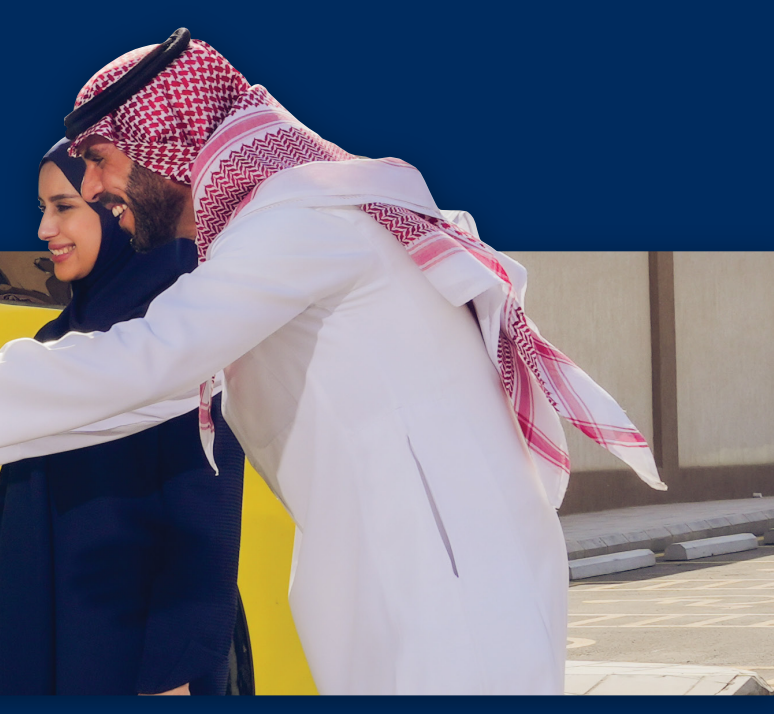

#### أولاً : الدخول على نظام نور 🚿 www.noor.moe.gov.sa

#### **ثانياً :** أدخل اسم المستخدم وكلمة المرور

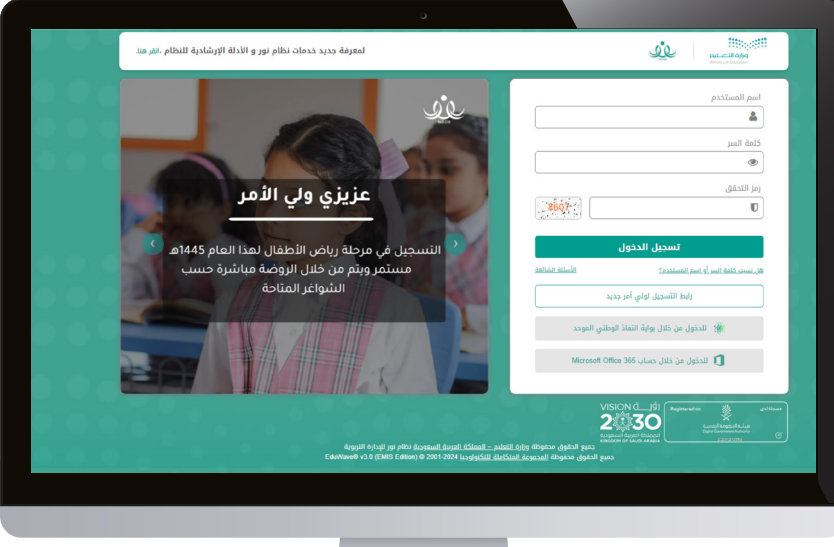

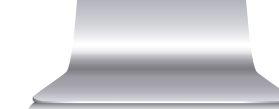

#### ثالثاً : بعد تسجيل الدخول تظهر الصفحة الرئيسية

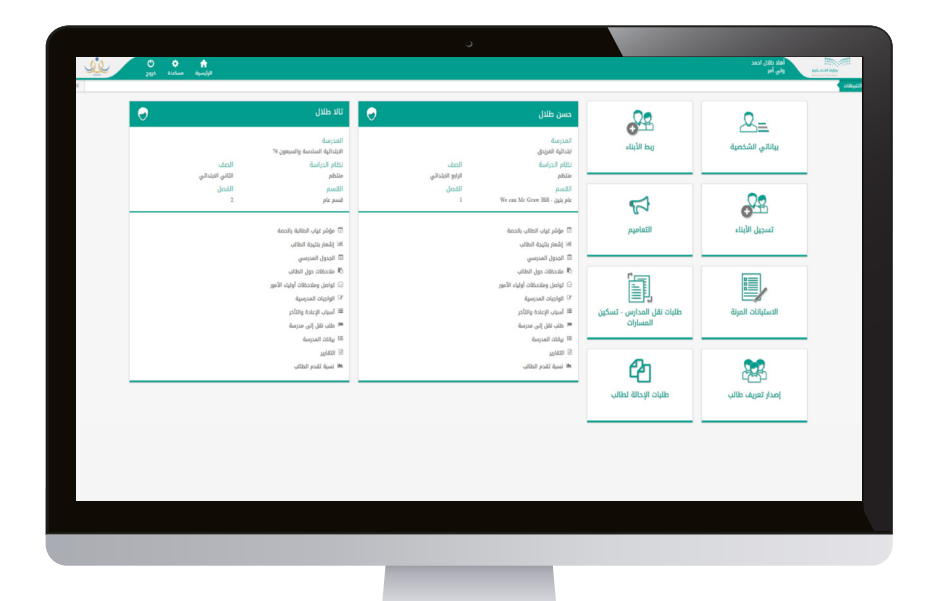

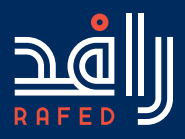

# \_\_\_\_\_

000

#### **رابعاً :** لطلب النقل للعام القادم انقر على الرابط ( طلبات التسجيل في الحافلات المدرسية للعام القادم 1447 هـ )

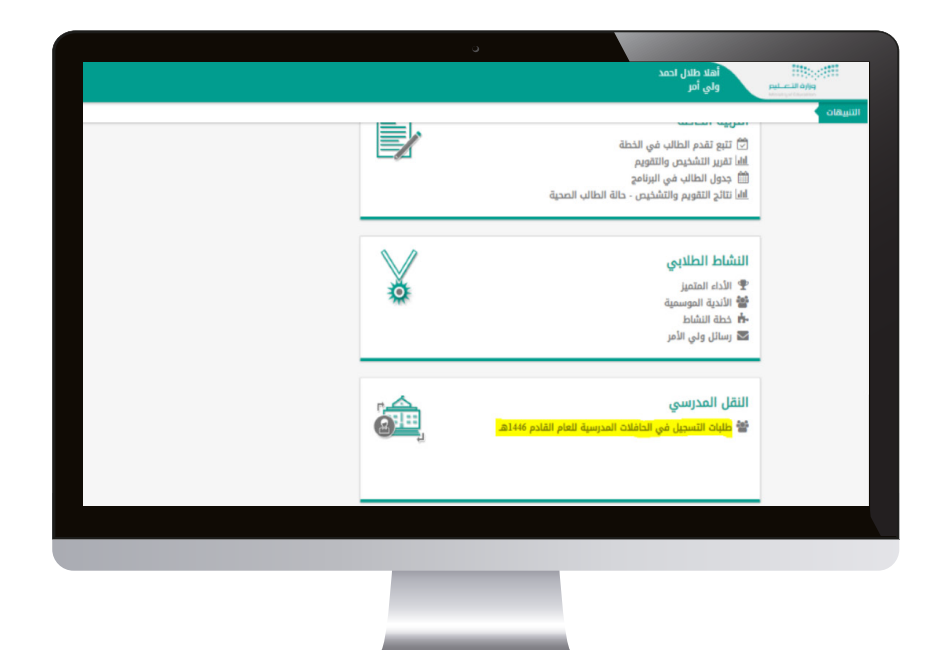

#### **خامساً :** تحديد المستفيدين الراغبين بالنقل المدرسي

|       |                | -                  |             |               |                 |                   |                    |                                                                                                    | أهلا نثلال ادمد<br>وفي أمر      | No. of Street, or other |
|-------|----------------|--------------------|-------------|---------------|-----------------|-------------------|--------------------|----------------------------------------------------------------------------------------------------|---------------------------------|-------------------------|
|       |                | <u>r</u>           |             |               |                 |                   |                    |                                                                                                    |                                 | -                       |
|       |                |                    |             |               |                 |                   |                    |                                                                                                    | نقت المدرسية للعام القادم 1446م | ة اللسجيل في الدا       |
|       |                |                    |             |               |                 |                   |                    |                                                                                                    | .ta                             | رض الإرشادات. الله      |
|       |                |                    |             |               |                 |                   |                    | *                                                                                                    | الكل                            | نة النفل                |
|       |                |                    |             |               |                 |                   |                    | *                                                                                                    | : الخل                          | نة فالورة السداد        |
|       |                |                    |             |               |                 |                   |                    |                                                                                                    | فياعة القر هنا                  | رض صفحة قايلة لل        |
| 01/45 | الميلغ المطلوب | دالة فاتورة السداد | دالة السداد | تاريخ الأسديد | أذر موعد للسداد | وقم فالورة السداد | مرتبط بوسيلة النقل | دالة الثلل                                                                                                    | إسم المدرسة                     | ر الطالب                |
| UN UN | 200            |                    | Short of    |               |                 |                   |                    | Jan vite rice accention and a second and and and a second and a second a second a se | Hatche Helceb                   | and real                |
|       |                |                    |             |               |                 |                   |                    |                                                                                                    |                                 |                         |
|       |                |                    |             |               |                 |                   |                    |                                                                                                    |                                 |                         |
|       |                |                    |             |               |                 |                   |                    |                                                                                                    |                                 |                         |
|       |                | _                  |             |               |                 |                   |                    |                                                                                                    |                                 |                         |

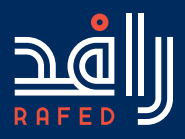

# \_\_\_\_\_

000

#### سادساً : بعد طلب النقل ستظهر (شروط وأحكام والتعليمات العامة لخدمة النقل المدرسي) يجب قراءة الشروط والأحكام والإقرار بها

| × |                                                                                                    |
|---|----------------------------------------------------------------------------------------------------|
|   | الشروط والاحكام والتعليمات العامة لخدمة النقل المدرسي                                                                                                    |
|   | و مناجع السباط موان المثلث الم تشريق المتوسي<br>- السباح المثل المراحي المراحية المراحية المراحية<br>- مراحية المتأمل والي في ممان المراحية بعاني القرار من المساح المثلي والقرار المساح المراحية المراحية المراحية<br>- مراحية المتأمل والي في ممان المراحية من المراحية المراحية المراحية المراحية والمساح المراحية المراحية المراحي<br>- مراحية المراحية المراحية المراحية المراحية المراحية المراحية المراحية المراحية المراحية المراحية المراحية الم<br>- مراحية المراحية المراحية المراحية المراحية المراحية المراحية المراحية المراحية المراحية المراحية المراحية الم<br>- مراحية المراحية المراحية المراحية المراحية المراحية المراحية المراحية المراحية المراحية المراحية المراحية الم<br>- مراحية المراحية المراحية المراحية المراحية المراحية المراحية المراحية المراحية المراحية المراحية المراحية الم |
|   | مسلوك التي يجب على الطالبا، لة الإنتزام بها:                                                                                                    |
|   | - اعتقار بصلية العلى بلولية معلم اليول المورة، وإعلى العلم المعام المراقب العلم المراقب التي مراقب العلم المراقب<br>- يمار برسلة العالي المراقب العالي على المورة ولكن الرواني والعام العربي المراقب ومراقب العربي مراقبه وعمل والم<br>- العربي برسلة على المراقب العالي العالي العالي المراقب العالي العالي العربي المراقب العربي العربي العربي العربي<br>- معاني إذ مراكبة المراقب الإسراق في درسية العالي العالي مراقب العربي العربي العربي العربي العربي العربي العربي<br>- معاني إذ مراقب العالي في أوراني العالي في درسية العربي العربي العربي المراقب العربي العربي العربي العربي الع                                                                                                    |
|   | - ستسانه عنی استه سیط اعتران امیر به اعتما او این من منتها بن مرض مون معادن عبال الانته بینا و این این ماردی به او اینا و بیناو از عبال در بعان<br>- ینی اشانه با میرا سوینا انتیار عبار میران اینانه افزوان انتشاه مرام اذا کا ناما اختیا استار این این این میران<br>- هنازه به استار بیناه نظمت دروطان استی مراکن استاره اینسانی استار این این این این این این این این این این                                                                                                    |
|   | ت التي يجب على وفي الأمر الإنتزام بها:                                                                                                    |
|   | - عدم معود ولى الامر لوسيلة النقل وفي حال وجود أي شكوي يقوم بتقديمها لمشرفا. ة النقل بالمدرسة أو الاتصال على الهالف المجاني لشركة تطوير النقل التعليمي على الرقم (100،2000).<br>- عدم التحق في مسارك وسائل النقل التي تحدها الشركة .                                                                                                    |
|   | ا المترتبة على عدم الإنترام بمدونة قواعد السلوك الموضحة أعلاه:                                                                                                    |
|   | - حرمان الطالب). له من الاسلفادة من خدمات اللبل المحرسي يشكل مؤقت.<br>- حرمان الطالب). له من الاسلفادة من النقل المحرسي فكامل العام الديار الجي الذي المخالفة دون استرداد أجور التسجيل.                                                                                                    |
|   | ىنى أور المتقربة وأنى فرات الشروط والحجام والاحجام العام ، والعمد باجتزام بها وشرحها للمستعدين من الحدمة                                                                                                    |
|   |                                                                                                    |
|   | ital [ ]                                                                                                    |
|   |                                                                                                    |
|   |                                                                                                    |
|   |                                                                                                    |
|   |                                                                                                    |
|   |                                                                                                    |

لسابعاً : بعد قراءة شروط والأحكام، يتم تحديد العنوان الوطني الصحيح. (ملاحظة: لا يمكن إكمال طلب التسجيل في حال عدم وجود عنوان ولي الأمر في سبل)

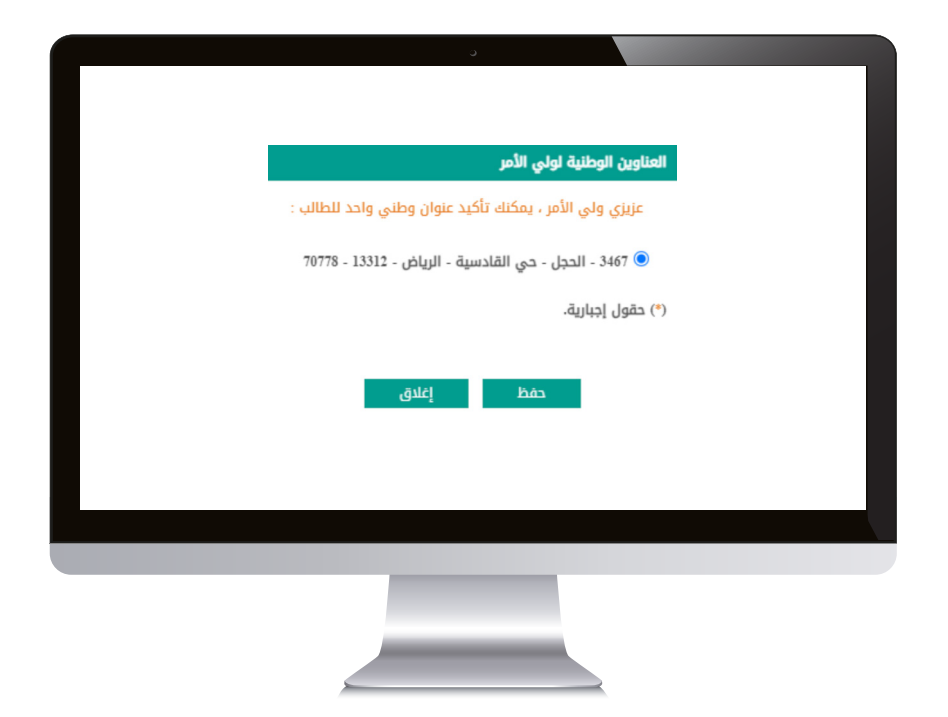

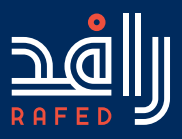

# \_\_\_\_\_

000

#### **ثامناً :** تعبئة البيانات للمستفيد وتأكيد الطب

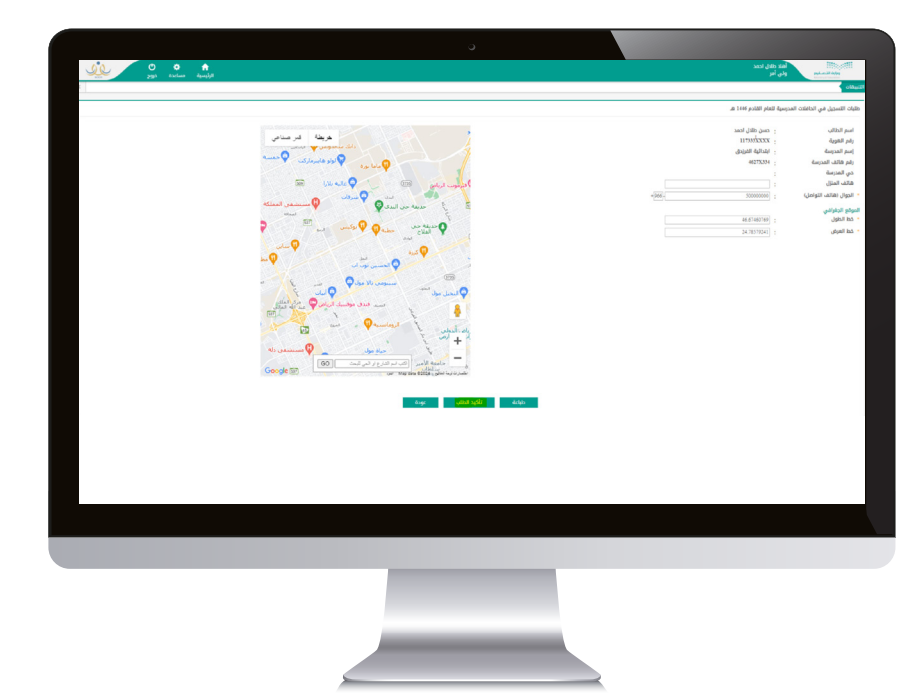

تالسعاً : بعد تأكيد الطلب تظهر شاشة رمز التحقق ولاستكمال الطلـــب أدخل رقم الكود المرســل على جوالك لتأكيــد الطلـب

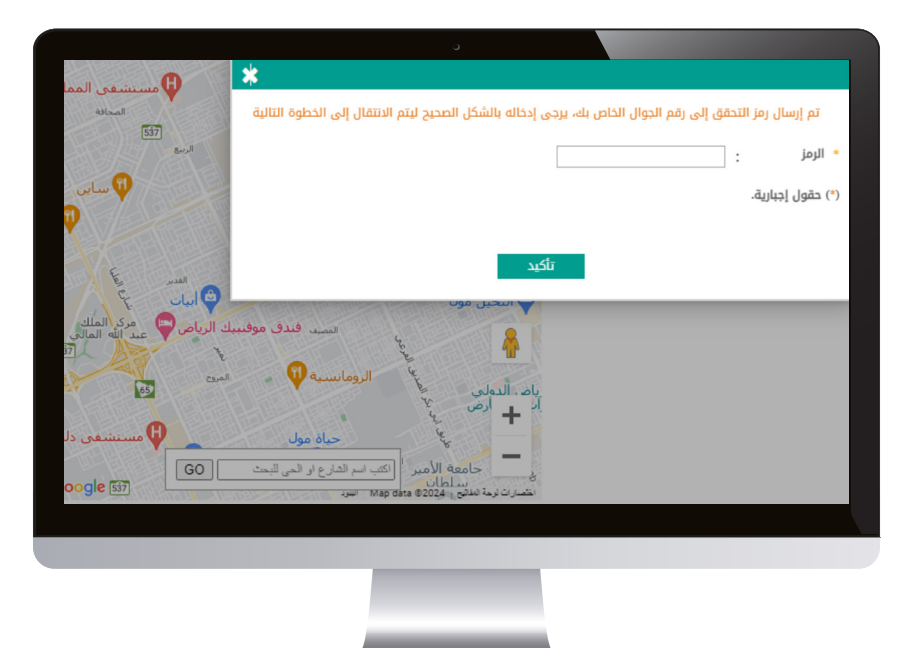

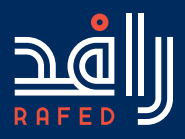

# 000

#### **عالتُبراً :** دفع أجور التسجيل من خلال سداد تظهر شاشة فيها رقم فاتورة السداد يمكن سداد المبلغ عن طريق خدمة الفواتير الإلكترونية في البنوك السعودية

|                                                                                                    |                     |                               |              |           |             |                       |                   |                    |                                                   | and the second second se | Fring.        |
|----------------------------------------------------------------------------------------------------|---------------------|-------------------------------|--------------|-----------|-------------|-----------------------|-------------------|--------------------|---------------------------------------------------|----------------------------------------------------------------------------------------------------|---------------|
| 수 등 의견의 의견을 위한 위한 위한 위한 위<br>교환 위험<br>위험 위험<br>· · · · · · · · · · · · · · · · · · ·                                                                     | se ,                | 😭 🍨 😋<br>الرئيسية مساعدة ذرور | ñ.           |           |             |                       |                   |                    |                                                   | العلة طلال الدهد<br>ولي أمو                                                                                                    | pi.e.Bay      |
| اللہ اللہ اللہ اللہ اللہ اللہ اللہ ا                                                                                                    |                     |                               |              |           |             |                       |                   |                    |                                                   |                                                                                                    |               |
|                                                                                                    |                     |                               |              |           |             |                       |                   |                    |                                                   | للات المدرسية للغام القادم 1446 هـ                                                                                                    | ديل في الدافا |
| য় নায় ; ; ; ; ; ; ; ; ; ; ; ; ; ; ; ; ; ; ;                                                                                                    |                     |                               |              |           |             |                       |                   |                    |                                                   |                                                                                                    | وشادات، اللر  |
| ਰ ਰੋਜ ਨਾ [ [ - [2]                                                                                                    |                     |                               |              |           |             |                       |                   |                    | *                                                 | : ایکل                                                                                                    | J             |
| වේ වි වි වි වි වි වි වි වි වි වි වි වි වි                                                                                                    |                     |                               |              |           |             |                       |                   |                    | *                                                 | : [ ایکن                                                                                                    | ورة السداد    |
| ر ای ایرانهای های های های های های های های های های                                                                                                    |                     |                               |              |           |             |                       |                   |                    |                                                   | ياعة اللر هنا.                                                                                                    | فحة فايلة للط |
| ئىيى ئانتۇلەتلەنكى مىرىشۇچىمەنلەرلەشلەش قىرىكى قىرىكى قىرىكى قىرىكى قىرىكى قىرىكى قىرىكى قىرىكى قىرىكى قىرىكى<br>10.1111-1111-1111-1111-1111-1111-1111-1 |                     | المبلغ المطلوب                |              |           | تاوخ السديد |                       | رقم فاتورة السداد | مرتبط بوسيلة الثقل |                                                   |                                                                                                    | 4             |
| ια (μαλλη τους μαργουργίας) το μαγικός το το το το το το το το το το το το το                                                                            | طلب نقل             | 200                           |              | sheet put |             |                       |                   | 8                  | لير مشمول لا يوجد للطالب طلب نقل                  | للدائبة الفرندق                                                                                                    | , leas lu     |
| τρία προστο                                                                                                    | عرض الحديث البيانات | 200                           | فيد الإنتظار | Almid Jul |             | 05 19 2024 07 07 1445 | 2066362           | 1                  | لير مشمول يوجد للطالب طلب نقل قد تم ارساله بالفعل | دبندائية السادسة والسبعون ٢٨                                                                                                    | JAC 14        |
|                                                                                                    |                     |                               |              |           |             |                       |                   |                    |                                                   |                                                                                                    |               |
|                                                                                                    |                     |                               |              |           |             |                       |                   |                    |                                                   |                                                                                                    |               |
|                                                                                                    |                     |                               |              |           |             |                       |                   |                    |                                                   |                                                                                                    |               |
|                                                                                                    |                     |                               |              |           |             |                       |                   |                    |                                                   |                                                                                                    |               |

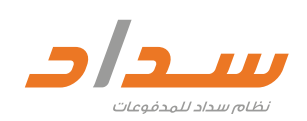

الدخول على حسابك البنكي عبر الموقع أو التطبيق لسداد فاتورة أجور التسجيل وآلية سداد أجور التسجيل إلكترونيًا :

- من المدفوعات أو الفواتير
- سداد فاتورة لمرة واحدة
- النقل المدرسي الرمز 280
  - أدخل رقم الفاتورة
  - ادفع أجور التسجيل

لمتابعة حالة فاتورة سداد تظهر قيد الانتظار بعد عملية سداد أجور التسجيل وسيكون الطلب قيد الدراسة من قبل الشركة. يمكن متابعة حالة فاتورة سداد وتظهر قيد الانتظار بعد عملية سداد أجور التسجيل وسيكون الطلب وحالة النقل قيد الدراسة من قبل الشركة.

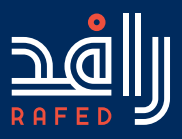

# \_\_\_\_\_

 $\overline{\mathbf{OO}}$ 

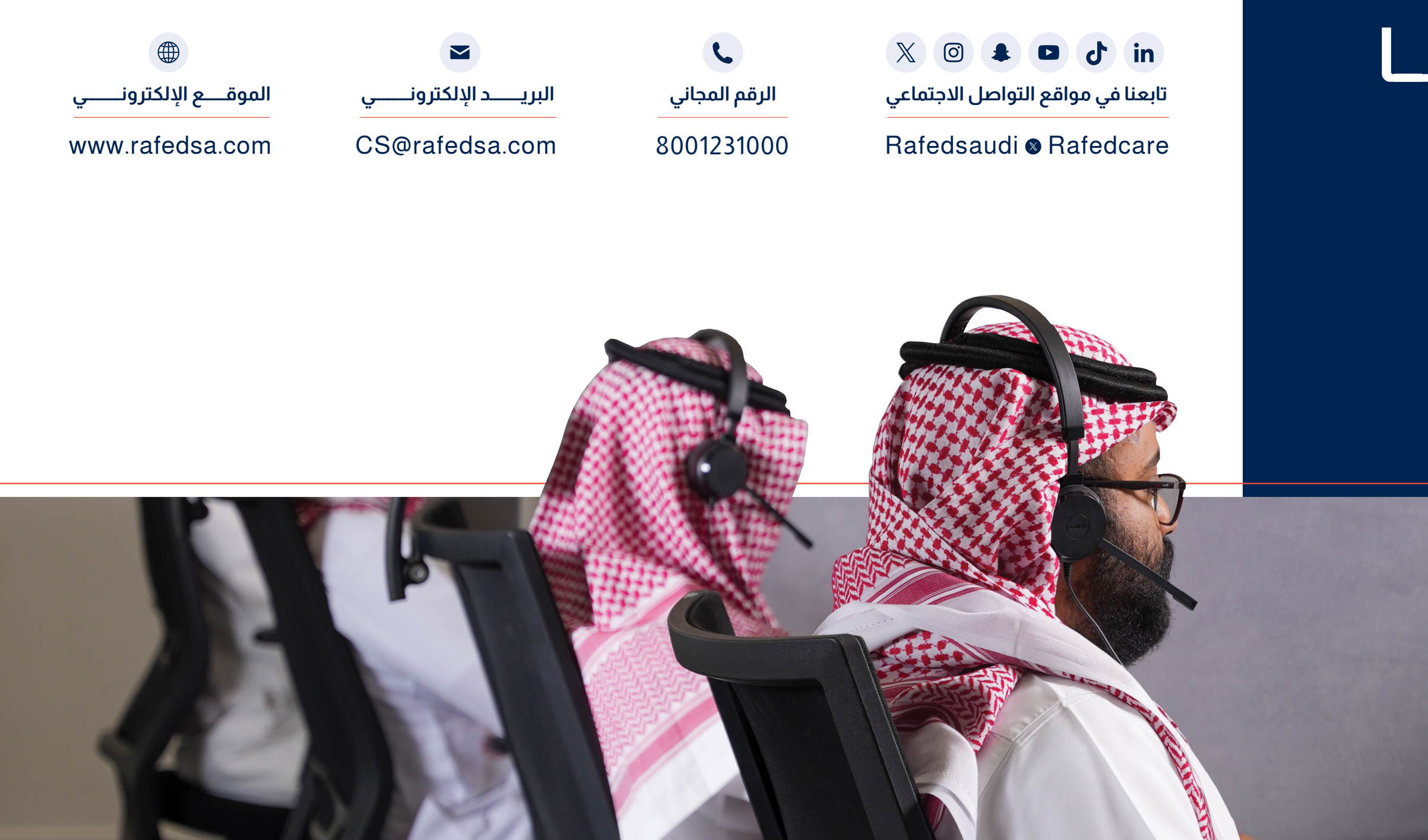

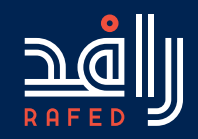

# تواصل معنا

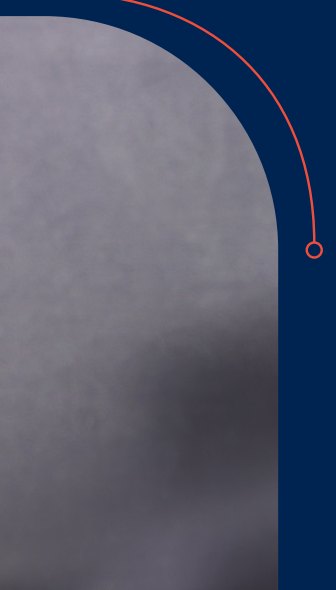